# VNC 访问 HMI

#### 1、打开 HMI 系统设置对话框,选择 VNC Server setting/start VNC

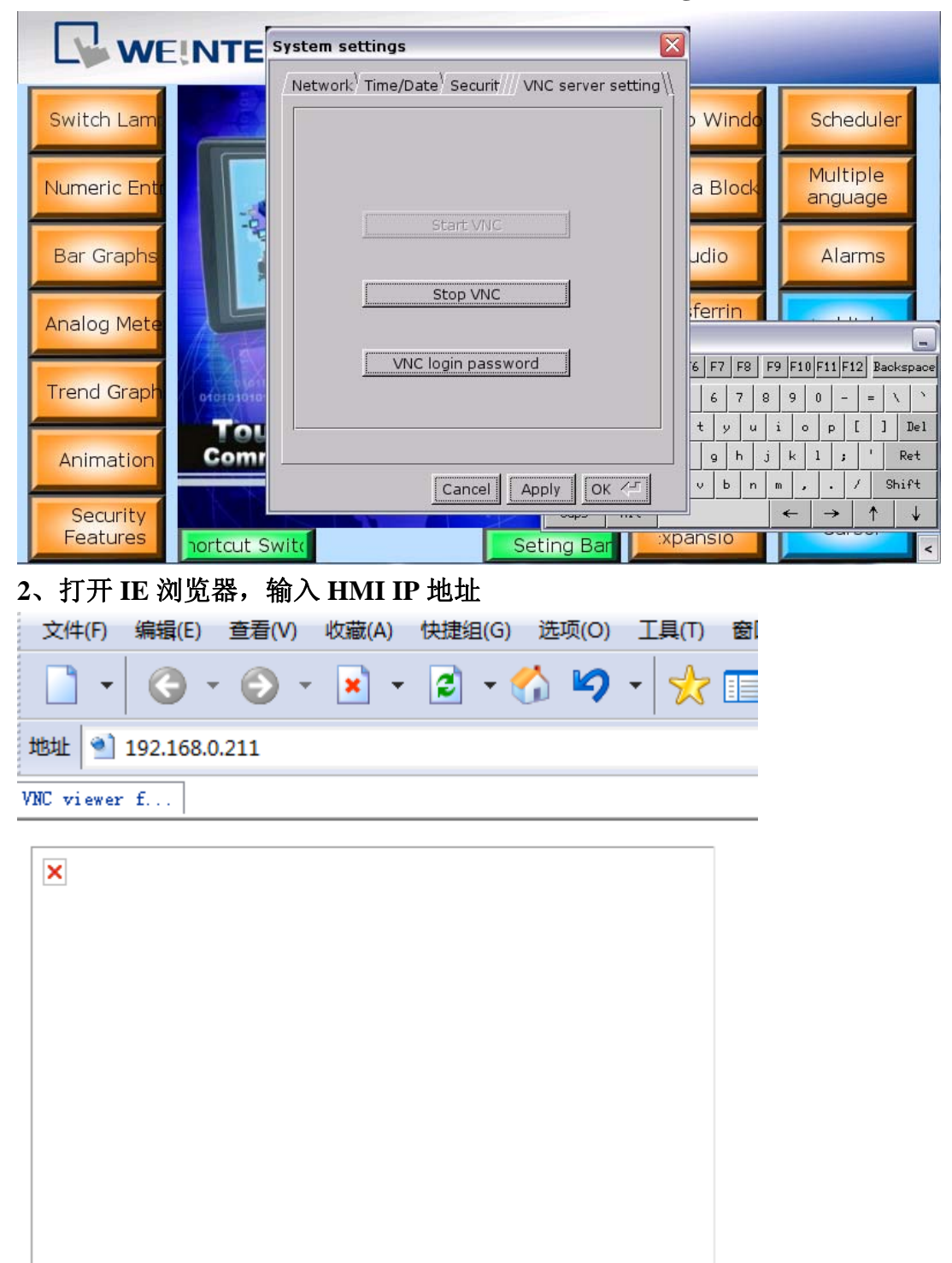

如果出现上述情况,则表明该计算机 IE 浏览器缺少 java 控件,您需要到 java 网站去下载控件

3、安装好 java 控件后,在 IE 浏览器中输入 HMI IP 地址,出现 REAL VNC 则 表示 IE 浏览器正常

| 文件(F)       | 编辑(E)      | 查看(V)      | 收藏(A)        | 快捷组(G)     | 选项(O)  | 工具(T) |
|-------------|------------|------------|--------------|------------|--------|-------|
| -           | () .       | • 📀 •      | - 🔀 -        | 2 - (      | 🟠 🍤    | - 📩   |
| 地址 ٵ        | http://192 | 2.168.0.21 | 1/           |            |        |       |
| VNC viewer  | f          |            |              |            |        |       |
|             |            |            |              |            |        |       |
| RE          | ΞΑ         |            |              |            |        |       |
|             |            |            |              |            |        |       |
|             |            |            |              |            |        |       |
|             |            |            |              |            |        |       |
|             | 7 (        |            |              |            |        |       |
| •           |            |            |              |            |        |       |
| VNC View    | er Free Ed | lition 4.1 |              |            |        |       |
| Copyright   | (C) 2002-  | 2004 Real  | VNC Ltd.     |            |        |       |
| See http:// | www.real   | nc.com fo  | r informatio | on on VNC. |        |       |
| 🙆 VNC       | Viewer :   | Connectio  | on Details   |            | 0 XX   | Ŋ     |
|             | Server:    |            |              |            |        |       |
| Er          | ncryption: | Not suppo  | rted         | *          |        |       |
| Abo         | out        | Options    | 0            | <          | Cancel |       |

4、在弹出的 VNC Viewer 对话框中再次输入 HMI IP 地址

| 🛃 VNC Viewer : Connection Details 🛛 🗖 🖾 🔀 |                 |    |  |        |  |
|-------------------------------------------|-----------------|----|--|--------|--|
| Server:                                   | 192, 168, 0, 21 | 1  |  |        |  |
| Encryption:                               | Not supported 👻 |    |  |        |  |
| About                                     | Options         | ОК |  | Cancel |  |

#### 5、点击 OK, 输入 HMI VNC 服务密码

| 🛃 VNC Authentication [No Encrypti 🗖 🔍 🕺 |       |  |  |  |
|-----------------------------------------|-------|--|--|--|
| Usemame:                                |       |  |  |  |
| Password:                               | ***** |  |  |  |

## 6、回车后即可打开 HMI 画面

| VNC: x0vncserver     | mat [ 100m ] (R ] (mar ]                                                                                                    |                       |                       |
|----------------------|----------------------------------------------------------------------------------------------------|-----------------------|-----------------------|
| w                    | INTEK MT8000 series                                                                                                    |                       |                       |
| Switch Lamp          | WEINTER                                                                                                    | Popup Windows         | Scheduler             |
| Numeric Entry        |                                                                                                    | Data Block            | Multiple<br>Languages |
| Bar Graphs           | Re-El                                                                                                    | Audio                 | Alarms                |
| Analog Meters        |                                                                                                    | Transferring<br>Data  | Backlight             |
| Trend Graphs         | eteropiato la tra la tra la tr | True Type Fonts       | Popup Menu            |
| Animation            | Touch It<br>Communication Becomes Easy                                                                                                    | Multiple<br>PLCs      | Clock                 |
| Security<br>Features | Shortcut Switch Seting Bar                                                                                                    | Hardware<br>Expansion | Cursor                |

7、若无法安装 java,则可使用 VNC View 进行查看,输入 HMI IP 地址

| VNC Viewer : 连接细节                        |                  |    |  |  |
|------------------------------------------|------------------|----|--|--|
| ₩ 100 100 100 100 100 100 100 100 100 10 | 192. 168. 0. 211 | •  |  |  |
| 关于 (4)                                   | 选项(0) 确定         | 取消 |  |  |

### 8、输入 HMI 初始密码(默认 111111)

VNC Viewer : 验证 [未加密]

| 72 用户名:                               | 确定 |
|---------------------------------------|----|
| ····································· | 取消 |

## 9、点击确定,即可访问 HMI

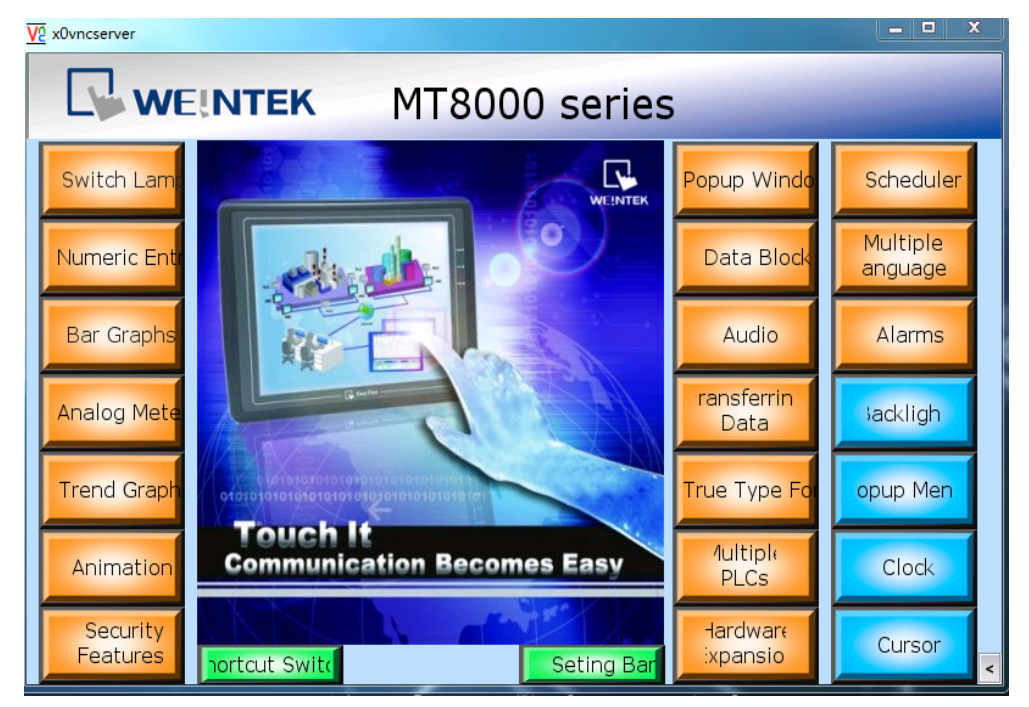